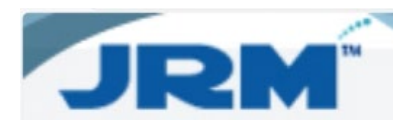

## How to Add Photos in JRM

1. Click on the **Pole Number** to open the pole.

|                    |                   |                   |          |             |                                    |             |             | -                 |         | -      |                   |         |          |               |                |                 |               |
|--------------------|-------------------|-------------------|----------|-------------|------------------------------------|-------------|-------------|-------------------|---------|--------|-------------------|---------|----------|---------------|----------------|-----------------|---------------|
| RM                 |                   |                   | R        | tesource    | R                                  | eports      |             | Reference         |         | Accour | nting             | I       | spection |               | Admin          | Lo              | ogout         |
| Pole Result        | x 🖩 🔂 🖸           | 3                 |          |             |                                    |             |             |                   |         |        |                   |         |          |               | Show Filter 🗹  | Group 🗹 Records | per page 15 N |
| Page 1 of 2 (17 if | ems) 🔄 [1] 2      | 2                 |          |             |                                    |             |             |                   |         |        |                   |         |          |               |                |                 |               |
| Drag a column he   | ader here to grou | up by that column |          |             |                                    |             |             |                   |         |        |                   |         |          |               |                |                 |               |
|                    | ResourceID        | Pole Number       | Pole Tag | Wire Center | Owner                              | Acquisition | Date Placed | Acct Company Code | Foreign | Route  | Pole Height-Class | Removed | Project  | Data Source + | Last Insp Date | NESC Compliant  | PNI ID        |
|                    |                   |                   |          |             |                                    |             |             |                   |         |        |                   |         |          |               |                |                 |               |
| <b>®₫∎</b> #       | 9697233           | 406.REM           | 1        | UNCYINXA    | EQ UNITED<br>TEL-IN                | 01/01/1900  | 06/02/2023  | T865              |         | NOBE   |                   | N       | P.134671 |               |                | N               |               |
| ® <b>₫</b> ∎≭      | 5410530           | 97011979277.REM   |          | ESTCTXXA    | TRINITY<br>VALLEY<br>ELECTRIC COOP |             | 01/01/1901  | T870              |         | 536    | 40-5              | N       | 22RECCOR | CTLIMPORT     |                | N               |               |

2. Select **Notes** from the opened pole information.

| D JRM - Personal - Microsoft Edge                        |                                                              |                    |                           | ±₀ - □ ×                 |
|----------------------------------------------------------|--------------------------------------------------------------|--------------------|---------------------------|--------------------------|
| https://bsdjrm.aldensys.com                              | /Resource/PoleNotes.aspx?Deleted=Fab                         | se&Key=9697233     |                           | Q. A <sup>1</sup>        |
| Pole                                                     | Attachments                                                  | Inspections        | Notes                     | Photos                   |
|                                                          |                                                              |                    |                           | Print                    |
| Pole Owner: INT8656<br>Route: N08E<br>Height-Class:      | CEQ Wire Center: UNCYIN<br>Pole Number: 406.RE<br>Request #: | M Sort order Creat | ted comments to this re   | source                   |
|                                                          |                                                              |                    |                           |                          |
| Add Comment                                              | Clear                                                        |                    | 1                         | 000 characters remaining |
| Attach a file:<br>Choose File No                         | file chosen                                                  | Add File           |                           |                          |
| XB07676 on 03/<br>InvoiceReceivable<br>Receivable        | 11/2024 01:12 PM<br>[38053] Company [TIME '                  | WARNER CABLE 352P  | ] [Per Pole Rent Rev] \$2 | .76 <u>View Invoice</u>  |
| XB07676 on 02/<br>InvoiceReceivable<br><u>Receivable</u> | 12/2024 05:41 PM<br>[38057] Company [TIME                    | WARNER (INDIANA)]  | [Per Pole Rent Rev] \$1.9 | 13 <u>View Invoice</u>   |

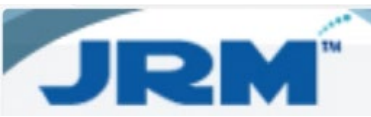

3. Enter notes about the photo in the notes section then click on Add Comment.

| Netroc/badgmaddemps.com/Resource/Relectives.eque/Deleted -falle@Skepr-9997233       Q         Pole       Attachments       Inspections       Notes       Photos         Pole       Attachments       Inspections       Notes       Photos         Pole Comments       Peric         Pole Owner:       INT865CEQ       Wire Center:       UNCYTINXA       Inspections       Peric         Pole Owner:       INT865CEQ       Wire Center:       UNCYTINXA       Inspection       Show all related comments to this resource         Route:       NOBE       Pole Number:       406.REM       Show all related comments to this resource       Sort order       Create Date       Inspection         Add a note:       Opark sky       Inspection       Media       Media       Add Elie       Sort order       Genetation         Attach a file:       Choose File       No file chosen       Add File       Media       Sort order       Sort order       <                                                                                                    | JRM - Personal - Microsoft Edge |                                      |                                        |                                   | ¥ <b>o</b> – –          |
|----------------------------------------------------------------------------------------------------|---------------------------------|--------------------------------------|----------------------------------------|-----------------------------------|-------------------------|
| Pole       Attachments       Inspections       Notes       Photos         Pole Comments       Pole Comments       Print         Pole Owner: INT86SCEQ Wire Center: UNCYINXA<br>Route: NOBE       Pole Number: 406.REM       Show all related comments to this resource         Sort order       Create Date       Sort order       Create Date         Add a note:                                                                                                    | https://bsdjrm.aldensys.com     | n/Resource/PoleNotes.aspx?Deleted=Fa | lse8/Key=9697233                       |                                   | Q                       |
| Pole Comments       Print         Pole Owner: INT865CEQ Wire Center: UNCYINXA       Show all related comments to this resource         Route: N08E       Pole Number: 406.REM       Soft order Create Date         Add a note:       Image: Image: Imag | Pole                            | Attachments                          | Inspections                            | Notes                             | Photos                  |
| Pole Owner: INT865CEQ Wire Center: UNCYINXA<br>Route: N08E Pole Number: 406.REM Soft order <u>Create Date</u> →<br>Add a note:<br>Dark sky<br>Add comment Clear 993 characters remaining<br>Attach a file:<br>Choose File No file chosen Add File<br><i>XB07676</i> on 03/11/2024 01:12 PM<br>InvoiceReceivable [38053] Company [TIME WARNER CABLE 352P] [Per Pole Rent Rev] \$2.76 <u>View Invoice</u><br>Receivable<br><i>XB07676</i> on 02/12/2024 05:41 PM<br>InvoiceReceivable [38057] Company [TIME WARNER (INDIANA)] [Per Pole Rent Rev] \$1.93 <u>View Invoice</u><br>Receivable                                                                                                    | Pole Comments                   |                                      |                                        |                                   | Print                   |
| Route: N08E       Pole Number: 406.REM       Show all related comments to this resource         Height-Class:       Request #:       Sort order Create Date         Add a note:       Dark sky!         Dark sky!       Image: Sort order Create Date         Add comment       Clear         Add Comment       Clear         Add Comment       Clear         Add Comment       Clear         Attach a file:       Choose File         No file chosen       Add File         InvoiceReceivable       (38053) Company [TIME WARNER CABLE 352P] [Per Pole Rent Rev] \$2.76 View Invoice         Receivable       7         X807676 on 02/12/2024 05:41 PM         InvoiceReceivable [38057] Company [TIME WARNER (INDIANA)] [Per Pole Rent Rev] \$1.93 View Invoice         Receivable                                                                                                    | Pole Owner: INT865              | SCEQ Wire Center: UNCYIN             | IXA                                    |                                   |                         |
| Add a note:         Dark sky         Add a note:         Dark sky         Add Comment         Clear         993 characters remaining         Attach a file:         Choose File         No file chosen         Add File         InvoiceReceivable         \$2807676 on 03/11/2024 01:12 PM         InvoiceReceivable         \$2807676 on 02/12/2024 05:41 PM         InvoiceReceivable         \$2807676 on 02/12/2024 05:41 PM         InvoiceReceivable         [38057] Company [TIME WARNER (INDIANA)] [Per Pole Rent Rev] \$1.93 View Invoice         Receivable                                                                                                    | Route: N08E<br>Height-Class:    | Pole Number: 406.RE<br>Request #:    | M Show all relate<br>Sort order Create | d comments to this reso<br>Date ~ | ource                   |
| Dark sky         Add Comment       Clear         993 characters remaining         Attach a file:         Choose File       No file chosen         Add File         Mark Sky         InvoiceReceivable         (38053)         Company [TIME WARNER CABLE 352P] [Per Pole Rent Rev] \$2.76 View Invoice         Receivable         (1)         (1)         (1)         (2)         (2)         (2)         (2)         (2)         (2)         (2)         (3)         (3)         (3)         (3)         (3)         (3)         (3)         (1)         (1)         (2)         (2)         (2)         (3)         (2)         (3)         (2)         (3)         (2)         (3)         (2)         (3)         (3)         (3)         (3)         (3)         (4)         (5)                                                                                                    | Add a note:                     |                                      |                                        |                                   |                         |
| Add Comment       Clear       993 characters remaining         Attach a file:       Choose File       No file chosen       Add File         InvoiceReceivable       S807676 on 03/11/2024 01:12 PM       InvoiceReceivable [38053] Company [TIME WARNER CABLE 352P] [Per Pole Rent Rev] \$2.76 View Invoice         Receivable       S807676 on 02/12/2024 05:41 PM       InvoiceReceivable [38057] Company [TIME WARNER (INDIANA)] [Per Pole Rent Rev] \$1.93 View Invoice         Receivable       S807676 on 02/12/2024 05:71 PM       InvoiceReceivable [38057] Company [TIME WARNER (INDIANA)] [Per Pole Rent Rev] \$1.93 View Invoice                                                                                                    | Dark sky                        |                                      |                                        |                                   |                         |
| Add Comment       Clear       993 characters remaining         Attach a file:       Choose File       No file chosen       Add File         InvoiceReceivable [38053] Company [TIME WARNER CABLE 352P] [Per Pole Rent Rev] \$2.76 View Invoice       Receivable         X807676 on 02/12/2024 05:41 PM<br>InvoiceReceivable [38057] Company [TIME WARNER (INDIANA)] [Per Pole Rent Rev] \$1.93 View Invoice         X807676 on 02/12/2024 05:41 PM<br>InvoiceReceivable [38057] Company [TIME WARNER (INDIANA)] [Per Pole Rent Rev] \$1.93 View Invoice                                                                                                    | ļ                               | J                                    |                                        |                                   |                         |
| Add Comment       Clear       993 characters remaining         Attach a file:       Choose File       No file chosen       Add File                                                                                                    |                                 |                                      |                                        |                                   |                         |
| Add Comment       Clear       p93 characters remaining         Attach a file:       Choose File       No file chosen       Add File         MusiceReceivable       S3057676 on 03/11/2024 01:12 PM       InvoiceReceivable [38053] Company [TIME WARNER CABLE 352P] [Per Pole Rent Rev] \$2.76 View Invoice         Receivable       S3057676 on 02/12/2024 05:41 PM       InvoiceReceivable [38057] Company [TIME WARNER (INDIANA)] [Per Pole Rent Rev] \$1.93 View Invoice         Receivable       S3057] Company [TIME WARNER (INDIANA)] [Per Pole Rent Rev] \$1.93 View Invoice                                                                                                    |                                 | 01                                   |                                        | L                                 |                         |
| Attach a file:       Choose File       No file chosen       Add File <ul> <li>XB07676 on 03/11/2024 01:12 PM<br/>InvoiceReceivable [38053] Company [TIME WARNER CABLE 352P] [Per Pole Rent Rev] \$2.76 View Invoice<br/>Receivable</li> <li>XB07676 on 02/12/2024 05:41 PM<br/>InvoiceReceivable [38057] Company [TIME WARNER (INDIANA)] [Per Pole Rent Rev] \$1.93 View Invoice<br/>Receivable</li> </ul>                                                                                                    | Add Comment                     | Clear                                |                                        | 9                                 | 93 characters remaining |
| Choose File       No file chosen       Add File <i>xB07676</i> on 03/11/2024 01:12 PM<br>InvoiceReceivable [38053] Company [TIME WARNER CABLE 352P] [Per Pole Rent Rev] \$2.76 View Invoice<br>Receivable <i>xB07676</i> on 02/12/2024 05:41 PM<br>InvoiceReceivable [38057] Company [TIME WARNER (INDIANA)] [Per Pole Rent Rev] \$1.93 View Invoice<br>Receivable                                                                                                    | Attach a file:                  |                                      |                                        |                                   |                         |
| XB07676 on 03/11/2024 01:12 PM InvoiceReceivable [38053] Company [TIME WARNER CABLE 352P] [Per Pole Rent Rev] \$2.76 <u>View Invoice</u> Receivable XB07676 on 02/12/2024 05:41 PM InvoiceReceivable [38057] Company [TIME WARNER (INDIANA)] [Per Pole Rent Rev] \$1.93 <u>View Invoice</u> Receivable                                                                                                    | Choose File N                   | o file chosen                        | Add File                               |                                   |                         |
| <ul> <li>X807676 on 03/11/2024 01:12 PM<br/>InvoiceReceivable [38053] Company [TIME WARNER CABLE 352P] [Per Pole Rent Rev] \$2.76 <u>View Invoice</u></li> <li><i>X807676</i> on 02/12/2024 05:41 PM<br/>InvoiceReceivable [38057] Company [TIME WARNER (INDIANA)] [Per Pole Rent Rev] \$1.93 <u>View Invoice</u></li> <li>Receivable</li> </ul>                                                                                                    | μ                               |                                      |                                        |                                   |                         |
| InvoiceReceivable [38053] Company [TIME WARNER CABLE 352P] [Per Pole Rent Rev] \$2.76 <u>View Invoice</u> InvoiceReceivable         52.76 View Invoice           InvoiceReceivable         52.76 view Invoice           Receivable         52.76 view Invoice                                                                                                    | 💼 XB07676 on 03,                | /11/2024 01:12 PM                    |                                        |                                   |                         |
| XB07676 on 02/12/2024 05:41 PM InvoiceReceivable [38057] Company [TIME WARNER (INDIANA)] [Per Pole Rent Rev] \$1.93 <u>View Invoice</u> Receivable                                                                                                    | InvoiceReceivable<br>Receivable | e [38053] Company [TIME              | WARNER CABLE 352P]                     | [Per Pole Rent Rev] \$2.7         | 6 View Invoice          |
| XB07676 on 02/12/2024 05:41 PM<br>InvoiceReceivable [38057] Company [TIME WARNER (INDIANA)] [Per Pole Rent Rev] \$1.93 <u>View Invoice</u><br><u>Receivable</u>                                                                                                    | ·                               |                                      |                                        |                                   |                         |
| InvoiceReceivable [38057] Company [TIME WARNER (INDIANA)] [Per Pole Rent Rev] \$1.93 <u>View Invoice</u><br>Receivable                                                                                                    | a XB07676 on 02,                | /12/2024 05:41 PM                    |                                        |                                   |                         |
| Receivable                                                                                                    | InvoiceReceivable               | e [38057] Company [TIME              | WARNER (INDIANA)] [P                   | er Pole Rent Rev] \$1.93          | View Invoice            |
|                                                                                                    | Receivable                      |                                      |                                        |                                   |                         |

4. Click on **Choose File**, when results screen returns, select the photo you want to attach.

| JRM - Personal - Microsoft Edge                                                  |                                                      |                     |                                      |                | Open                                                                                                    |                                                                                                    |                                           | - C                       |                   | ×          |
|----------------------------------------------------------------------------------|------------------------------------------------------|---------------------|--------------------------------------|----------------|----------------------------------------------------------------------------------------------------|----------------------------------------------------------------------------------------------------|-------------------------------------------|---------------------------|-------------------|------------|
| https://bsdjrm.aldensys.com/Resource/F                                           | oleNotes.aspx?Deleted=False8                         | Key=9697233         |                                      |                |                                                                                                    | C > Pictures >                                                                                                    |                                           | v                         | O Search Pictures | p          |
| Pole A                                                                           | ttachments                                           | Inspections         | Notes                                | Photo          | S Organize • New folder                                                                                                    |                                                                                                    |                                           |                           |                   | a • 0 0    |
| Pole Comments                                                                    |                                                      |                     |                                      |                | Desktop                                                                                                    |                                                                                                    |                                           |                           |                   | The second |
| Pole Owner: INT865CEQ Wii<br>Route: N08E Pol<br>Height-Class: Rev<br>Add a note: | re Center: UNCYINX#<br>e Number: 406.REM<br>quest #: | Show all relate     | d comments to this resource<br>Date  |                | Goodinens     Microsoft Teams     Microsoft Teams     Microsoft Teams     New folder (2)     Rincares     Scans     Sans     Sans     Stripe Onboardin     Whiteboards | © basiground<br>pictures<br>© Camera<br>© Camera<br>© Camera<br>© Camera<br>© Camera<br>© Camera<br>© Camera<br>© Camera<br>© Camera | Roll O Logitech<br>30415 0 26220730_10070 | © 20220807_17114<br>4 (2) | • Saved Pictures  | © Scan     |
| Add Comment Clear                                                                | osen                                                 | Add File            | 1000 ch                              | aracters remai | <ul> <li>OneDrive - Person</li> <li>This PC</li> </ul>                                                                                                    |                                                                                                    |                                           |                           |                   |            |
| dev on 07/10/2025 10:2<br>Dark sky                                               | 20 AM                                                |                     |                                      | _              | 3D Objects     Desktop     Documents     Documents                                                                                                    |                                                                                                    |                                           |                           |                   |            |
| XB07676 on 03/11/2024<br>InvoiceReceivable [38053<br>Receivable                  | 1 01:12 PM<br>] Company [TIME W                      | ARNER CABLE 352P] [ | [Per Pole Rent Rev] \$2.76 <u>Vi</u> | ew Invoice     | Music  Pictures  Videos  Si OS (C)  Network                                                                                                    |                                                                                                    |                                           |                           |                   |            |
| XB07676 on 02/12/2024<br>InvoiceReceivable [38057<br><u>Receivable</u>           | <i>05:41 PM</i><br>] Company [TIME W.                | ARNER (INDIANA)] [P | er Pole Rent Rev] \$1.93 <u>Viev</u> | v Invoice      | File name:                                                                                                    | 20220721_184156                                                                                                    |                                           | Upload from mo            | All files         | Cancel     |

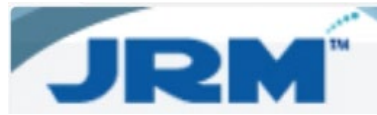

5. Click on the Add File button on the results screen.

|                                                                                                    |                                                                                                    |                      |                       | 20 - U                         |
|----------------------------------------------------------------------------------------------------|----------------------------------------------------------------------------------------------------|----------------------|-----------------------|--------------------------------|
| https://bsdjrm.aldensys.com                                                                                                    | n/Resource/PoleNotes.aspx?Deleted=Fa                                                                                                  | lse&Key=9697233      |                       | Q                              |
| Pole                                                                                                    | Attachments                                                                                                    | Inspections          | Notes                 | Photos                         |
| ole Comments                                                                                                    |                                                                                                    |                      |                       | Print                          |
|                                                                                                    |                                                                                                    |                      |                       |                                |
| ole Owner: INT86                                                                                                    | SCEQ Wire Center: UNCYIN                                                                                                    | AXA AXA              |                       |                                |
| oute: N08E                                                                                                    | Pole Number: 406.RE                                                                                                    | EM Show all related  | d comments to this r  | esource                        |
| leight-Class:                                                                                                    | Request #:                                                                                                    | Sort order Create    | Date 🗸                |                                |
| Add a noto:                                                                                                    |                                                                                                    |                      |                       | 1                              |
| add a note:                                                                                                    |                                                                                                    |                      |                       |                                |
|                                                                                                    |                                                                                                    |                      |                       |                                |
|                                                                                                    |                                                                                                    |                      |                       |                                |
|                                                                                                    |                                                                                                    |                      |                       |                                |
|                                                                                                    |                                                                                                    |                      |                       |                                |
|                                                                                                    |                                                                                                    |                      |                       |                                |
|                                                                                                    |                                                                                                    |                      |                       |                                |
|                                                                                                    |                                                                                                    |                      |                       |                                |
|                                                                                                    |                                                                                                    |                      |                       | A                              |
| Add Commont                                                                                                    | Clear                                                                                                    |                      |                       | 1000 characters constrained    |
| Add Comment                                                                                                    | Clear                                                                                                    |                      |                       | 1000 characters remaining      |
| Add Comment                                                                                                    | Clear                                                                                                    |                      |                       | 1000 characters remaining      |
| Add Comment                                                                                                    | Clear                                                                                                    |                      |                       | 1000 characters remaining      |
| Add Comment                                                                                                    | Clear                                                                                                    |                      |                       | 1000 characters remaining      |
| Add Comment                                                                                                    | Clear                                                                                                    | Add File             |                       | 1000 characters remaining      |
| Add Comment<br>Attach a file:<br>Choose File 2                                                                                          | Clear                                                                                                    | Add File             |                       | 1000 characters remaining      |
| Add Comment<br>Attach a file:<br>Choose File 2                                                                                          | Clear                                                                                                    | Add File             |                       | 1000 characters remaining      |
| Add Comment<br>Attach a file:<br>Choose File 2                                                                                          | Clear                                                                                                    | Add File             |                       | 1000 characters remaining      |
| Add Comment                                                                                                    | Clear                                                                                                    | Add File             |                       | 1000 characters remaining      |
| Add Comment<br>Attach a file:<br>Choose File 2<br>dev on 07/10/2                                                                        | Clear<br>0220721_184156.jpg                                                                                                    | Add File             |                       | d<br>1000 characters remaining |
| Add Comment<br>Attach a file:<br>Choose File 2<br>dev on 07/10/2<br>Dark sky                                                            | Clear<br>0220721_184156.jpg<br>025 10:20 AM                                                                                           | Add File             |                       | 1000 characters remaining      |
| Add Comment<br>Attach a file:<br>Choose File 2<br><i>dev</i> on 07/10/2<br>Dark sky                                                     | Clear                                                                                                    | Add File             |                       | 1000 characters remaining      |
| Add Comment<br>Attach a file:<br>Choose File 2<br><i>dev</i> on 07/10/2<br>Dark sky                                                     | Clear<br>0220721_184156.jpg<br>025 10:20 AM                                                                                           | Add File             |                       | 1000 characters remaining      |
| Add Comment<br>Attach a file:<br>Choose File 2<br><i>dev</i> on 07/10/2<br>Dark sky                                                     | Clear                                                                                                    | Add File             |                       | 1000 characters remaining      |
| Add Comment<br>Attach a file:<br>Choose File 2<br>dev on 07/10/2<br>Dark sky<br>XB07676 on 03                                           | Clear<br>0220721_184156.jpg<br>025 10:20 AM<br>//11/2024 01:12 PM                                                                     | Add File             |                       | 1000 characters remaining      |
| Add Comment Attach a file: Choose File 2 dev on 07/10/2 Dark sky XB07676 on 03 InvoiceReceivable                                        | Clear<br>0220721_184156.jpg<br>025 10:20 AM<br>/11/2024 01:12 PM<br>E 1380531 Company [TIME                                           | Add File             | Per Pole Rent Rev1 \$ | 1000 characters remaining      |
| Add Comment<br>Attach a file:<br>Choose File 2<br>dev on 07/10/2<br>Dark sky<br><i>XB07676</i> on 03<br>InvoiceReceivable<br>oreginable | Clear<br>0220721_184156.jpg<br>025 10:20 AM<br>//1/2024 01:12 PM<br>e (38053) Company [TIME                                           | Add File             | Per Pole Rent Rev] \$ | 1000 characters remaining      |
| Add Comment<br>Attach a file:<br>Choose File 2<br>Dark sky<br><i>X807676</i> on 03<br>InvoiceReceivable<br>eceivable                    | Clear<br>0220721_184156.jpg<br>025 10:20 AM<br>/11/2024 01:12 PM<br>[38053] Company [TIME                                             | Add File             | Per Pole Rent Rev] \$ | 1000 characters remaining      |
| Add Comment Attach a file: Choose File 2 dev on 07/10/2 Dark sky X807676 on 03 InvoiceReceivable                                        | 0220721_184156.jpg<br>025 10:20 AM<br>/11/2024 01:12 PM<br>( 38053] Company [TIME                                                     | Add File             | Per Pole Rent Rev] \$ | 1000 characters remaining      |
| Add Comment<br>Attach a file:<br>Choose File 2<br>Dark sky<br>X807676 on 03<br>InvoiceReceivable<br>eceivable                           | Clear<br>0220721_184156.jpg<br>025 10:20 AM<br>//11/2024 01:12 PM<br>[38053] Company [TIME                                            | Add File             | Per Pole Rent Rev] \$ | 1000 characters remaining      |
| Add Comment<br>Attach a file:<br>Choose File 2<br>Dark sky<br>X807676 on 03<br>InvoiceReceivable<br>eceivable                           | Clear<br>0220721_184156.jpg<br>025 10:20 AM<br>/11/2024 01:12 PM<br>6 (38053) Company [TIME                                           | Add File             | Per Pole Rent Rev] \$ | 1000 characters remaining      |
| Add Comment Attach a file: Choose File 2 dev on 07/10/2 Dark sky X807676 on 03 InvoiceReceivable K807676 on 02 X807676 on 02            | 0220721_184156.jpg<br>025 10:20 AM<br>/11/2024 01:12 PM<br>(13053] Company [TIME                                                      | Add File             | Per Pole Rent Rev] \$ | 1000 characters remaining      |
| Add Comment Attach a file: Choose File 2 dev on 07/10/2 Dark sky X807676 on 03 InvoiceReceivable X807676 on 02 InvoiceReceivable        | Clear<br>0220721_184156.jpg<br>025 10:20 AM<br>//1//2024 01:12 PM<br>a [38053] Company [TIME<br>//2/2024 05:41 PM<br>[2/2024 05:41 PM | WARNER (INDIANA)] [P | Per Pole Rent Rev] \$ | 1000 characters remaining      |

6. You can now see that the selected photo has been added to the pole.

| https://bsdjrm.aldensys.com                                    | n/Resource/PoleNotes.aspx?Deleted=Fal                         | lse&Key=9697233                                  |                           | 0,                       |
|----------------------------------------------------------------|---------------------------------------------------------------|--------------------------------------------------|---------------------------|--------------------------|
| Pole                                                           | Attachments                                                   | Inspections                                      | Notes                     | Photos                   |
|                                                                |                                                               |                                                  |                           |                          |
| ole Owner: INT86<br>oute: N08E<br>leight-Class:<br>Add a note: | 5CEQ Wire Center: UNCYIN<br>Pole Number: 406.RE<br>Request #: | IXA<br>M Show all related<br>Sort order Create D | comments to this resolute | source                   |
| Add Comment                                                    | Clear                                                         |                                                  | 1                         | 000 characters remaining |
| Attach a file:                                                 |                                                               |                                                  |                           |                          |
| Choose File N                                                  | o file chosen                                                 | Add File                                         |                           |                          |
| dev on 07/10/2                                                 | 6.jpg                                                         | ç.,                                              |                           |                          |
| dev on 07/10/2<br>Dark sky                                     | 025 10:20 AM                                                  |                                                  |                           |                          |
|                                                                | 111 1202 1 01 12 014                                          |                                                  |                           |                          |